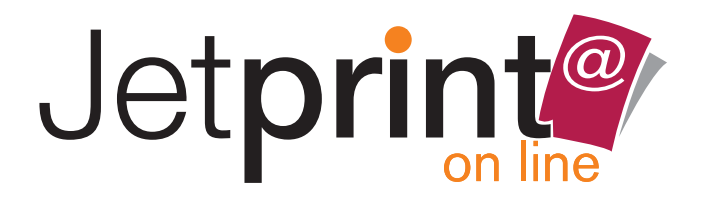

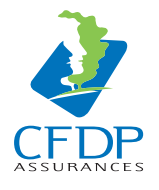

# VOTRE NOUVEAU SERVICE +

#### Marie-Pierre DURAND

pour accéder à ce service, retrouvez votre identifiant et mot de passe en page 4

# Gestion en ligne de documents à imprimer

CARTES DE VISITE • TETES DE LETTRE • DOCUMENTS COMMERCIAUX MARKETING PERSONNALISÉS • COMMUNICATION • EVENEMENTIEL ...

### Optimisation du temps de commande

- Moins de 2 min suffisent pour passer votre commande.
- Simplification et sécurisation des procédures
- Suppression des échanges papier : principe écologique

### Souplesse

- Gestion des documents à imprimer, depuis n'importe quel ordinateur équipé d'une connexion internet
- Fourniture en ligne des outils pour gérer les données de toutes opérations commerciales ou de marketing direct
- Documents accessibles 24H sur 24H, 7 jours sur 7
- Différents niveaux d'administration pour les collaborateurs ou les sites déportés (marketing, agences,...)

### **Personnalisation**

- Insertion et gestion des données variables textes et images

## **Simplicité**

- Prévisualisation des documents modifiés

## Efficacité

- Bases de données de textes et d'images toujours à jour
- Suivi de l'avancement des travaux en cours jusqu'à la livraison

# Votre commande en 4 étapes

### sur www.impression-jetprint.com

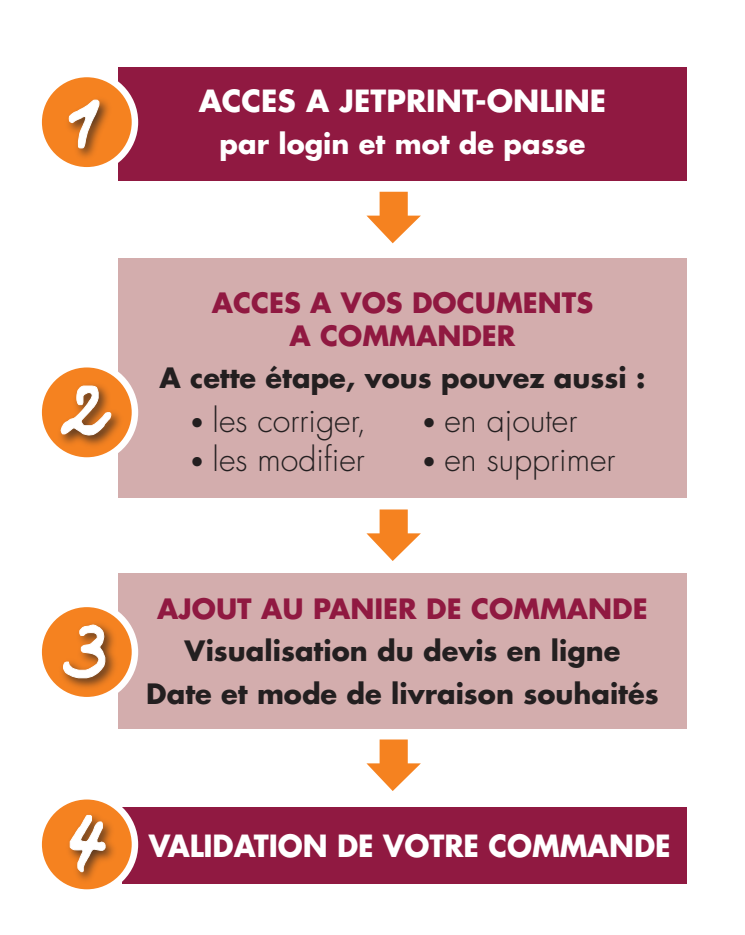

# **Connexion à Jetprint-online**

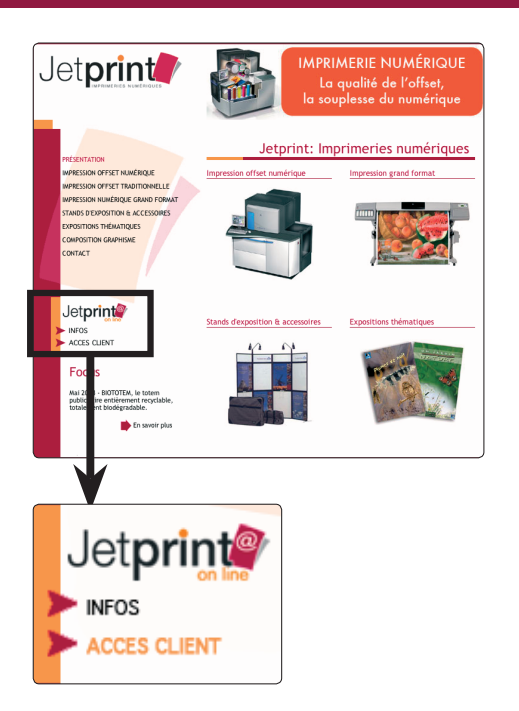

#### Etape 1 Connectez-vous à notre site www.impression-jetprint.com

#### Etape 2 Connectez-vous à jetprint-online

Cliquez sur «Accès client»

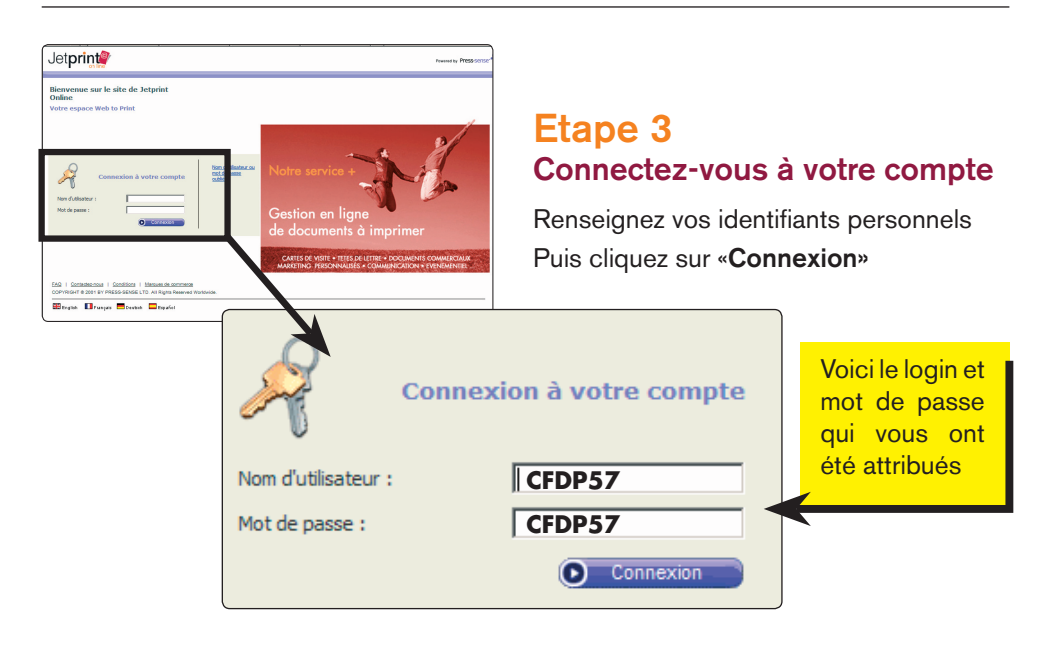

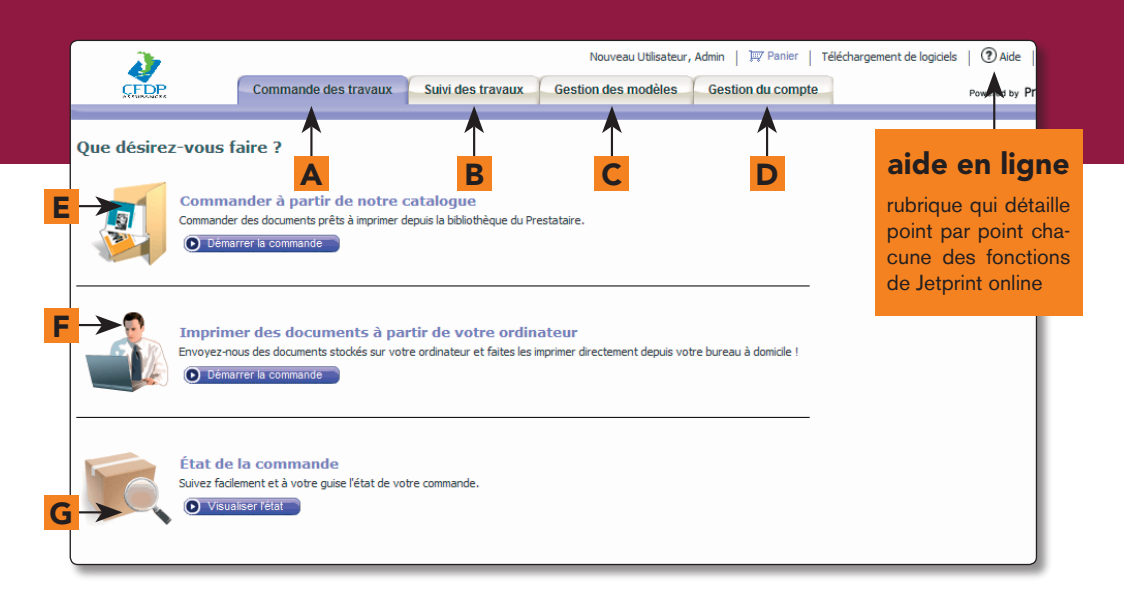

### **Etape 4** Vous arrivez sur la page d'accueil de votre espace personnel.

La page d'accueil regroupe 4 menus et 3 sous-menus permettant d'accéder aux fonctionnalités de Jetprint-online.

#### Menu «commande des travaux»

permet d'accéder à l'ensemble de vos documents et commencer le processus de commande.

#### B Menu «suivi des travaux»

votre commande est stockée dans un panier. Vous pouvez suivre les étapes de fabrication et de livraison.

#### C Menu «gestion des modèles»

permet de créer et rajouter des modèles. Dans cet espace avec le statut d'administrateur, vous pouvez aussi ajouter, modifier et supprimer des informations de données variables.

#### Menu «gestion du compte»

Espace de gestion de votre compte. Vous y insérez vos coordonnées, votre mot de passe, votre carnet d'adresse. Il permet aussi d'accorder différents niveaux d'autorisation à vos collaborateurs et services déportés.

# Sous-menu «commander à partir de notre catalogue»

permet d'accéder à l'ensemble de vos documents à commander.

#### F Sous-menu «imprimer des documents à partir de votre ordinateur»

permet de télécharger sur notre serveur vos fichiers prêts à être imprimés.

#### G Sous-menu «état de la commande»

permet de suivre en temps réel l'avancement de votre commande.

# Menu > Commande des travaux

| Commande des travaux Suivi des trav                                                                                                    | Etape 1<br>Accédez au catalogue de documents                                                                                                    |
|----------------------------------------------------------------------------------------------------|----------------------------------------------------------------------------------------------------|
| Que désirez-vous faire ?                                                                                                    | Cliquez sur l'onglet « <b>démarrez la command</b> e<br>du premier sous-menu                                                                                                    |
| Commander des documents prets a morimer depuis la bibliotheq.                                                                                                    | Vous arrivez sur la page «choisir un modèle»                                                                                                    |
| Commande des travaux Suivi des trav                                                                                                    | Valérie Vitiellot, Admin   III Panier   Téléchargement de logiciels   ⑦ Aide   Déconne<br>vaux Gestion des modèles Gestion du compte Powerd by Press-sense                                                                                                    |
|                                                                                                    |                                                                                                    |
| Choisir un modèle<br>Vos modèles sont affichés ci-dessous. Double-cliquer pour ouvrir les dossiers, s valider pour pouvoir continuer. Utiliser l'option Rechercher pour chercher un Mes modèles Modèles partagés B                                                                                                    | sélectionner un modèle et cliquer sur le bouton <b>Ajouter au panier</b> ou sur le bouton <b>Ajouter au panier et</b><br>modèle spécifique ou un groupe de modèles.                                                                                                    |
| Choisir un modèle  Vos modèles sont affichés ci-dessous. Double-cliquer pour ouvrir les dossiers, s valider pour pouvoir continuer. Utiliser l'option Rechercher pour chercher un Mes modèles Modèles partagés B                                                                                                    | sélectionner un modèle et diquer sur le bouton Ajouter au panier ou sur le bouton Ajouter au panier et<br>n modèle spécifique ou un groupe de modèles.           Q         Rechercher         Recherche                                                                                                    |
| Choisir un modèle  Vos modèles sont affichés di-dessous. Double-diquer pour ouvrir les dossiers, s valider pour pouvoir continuer. Utiliser l'option Rechercher pour dierdrer ur Mes modèles Modèles partagés B  Constantion Constantion C | Referctionner un modèle et diquer sur le bouton Ajouter au panier ou sur le bouton Ajouter au panier et<br>modèle spécifique ou un groupe de modèles.<br>Rechercher<br>Rechercher<br>Recher<br>Recher<br>Recher<br>Recher<br>Recher<br>Recher<br>Recher<br>Recher<br>Recher<br>Recher<br>Recher<br>Recher<br>Recher<br>Recher<br>Recher<br>Recher<br>Recher<br>Recher<br>Recher<br>Recher<br>Recher<br>Recher<br>Recher<br>Recher<br>Recher<br>Reche |

A «mes modèles» : modèles propres à votre délégation

**B** «modèles partagés» : modèles communs à CFDP

Ils sont listés sous formes de fichiers rangés ou non dans des dossiers. Il existe 3 types de fichiers :

D

- fichier simple sans donnée variable
- 🗉 fichier avec données variables mais sans base de données
- 실 fichier avec données variables et base de données

Vous pouvez les visualiser à tous moments en cliquant sur l'un des boutons de prévisualisation 🔼

#### Etape 2 Choisissez votre modèle de document à commander

Cliquez sur le sous-menu «mes modèles» ou «modèles partagés»

Cliquez sur le fichier sur document à commander

Cliquez sur «continuer» D afin de poursuivre la commande

|          | ~                                                               |                                                                |                                                      |                                                                            | Ne                 | unan I Itilaa ka w | Admin Dir Daniar | T fléchaussen ant d | a laatistala 🔰 🕥 Aid | Désense     |
|----------|-----------------------------------------------------------------|----------------------------------------------------------------|------------------------------------------------------|----------------------------------------------------------------------------|--------------------|--------------------|------------------|---------------------|----------------------|-------------|
|          |                                                                 | Comma                                                          | nde des travaux                                      | Suivi des trava                                                            | ux Gestion o       | les modèles        | Gestion du comp  | te                  | Powered by           | Press-sense |
| U        | tiliser l'archiv<br>Ce modèle contient<br>Veuillez ne sélection | ve de modèle<br>t une archive prédéfi<br>nner que les enregist | :<br>nie de données varial<br>rements à utiliser dar | oles.<br>1s le travail à données                                           | variables.         |                    |                  |                     |                      |             |
|          | prénom                                                          | nom                                                            | fonction                                             | AD1                                                                        | AD2                | CP                 | ville            | telnum              | portnum              | faxnum      |
| <b>v</b> | 7 Sylvie                                                        | Rigaudie                                                       | Fonction                                             | 569 rue Felix<br>Trombe                                                    | Tecnosud           | 66100              | Perpignan        | 04 68 73 21 21      | 06 82 72 50 88       | 04 68 73 (  |
| ->⊽      | 7 Valérie                                                       | Viala                                                          |                                                      | 569 rue Felix<br>Trombe                                                    |                    | 66100              | Perpignan        | 04 68 73 21 21      | 06 12 34 56 78       | 04 68 73 (  |
| F        | 7                                                               | Bureau de Paris                                                |                                                      | 569 rue Felix<br>Trombe                                                    | Tecnosud           | 66100              | Perpignan        | 04 68 73 21 21      |                      | 04 68 73 (  |
|          | Marie-Christine                                                 | Rigaudie                                                       | Fonction                                             | 569 rue Felix<br>Trombe                                                    | Tecnosud           | 66100              | Perpignan        | 04 68 73 21 21      | 06 82 72 50 88       | 04 68 73 (  |
|          |                                                                 |                                                                | Chercher suivant                                     | alle 🗠                                                                     | nmande des travaux | des travaux        |                  |                     | Tal                  | • •         |
| ->       | Alouter des enregistrements D Prévisualisation PDF              |                                                                |                                                      | Ajouter un nouvel enregistrement<br>Rempir les champs à données variables. |                    |                    |                  |                     | 100                  | 01.4        |
|          |                                                                 |                                                                |                                                      | HENON: Prenon<br>NOH: Nom<br>ADRESSE: 1 rue de l'Adress                    | e                  |                    |                  |                     |                      | _           |
|          |                                                                 |                                                                |                                                      | CP: 0.000<br>VILE: Mavile<br>0101010101                                    |                    |                    | Ajouter au       | panier 🚺 💽 Ajo      | uter au panier et va | lider       |
| tan      | 03                                                              |                                                                |                                                      | FAXEVE 02 02 02 02 02 02 02 02 02 02 02 02 02                              |                    |                    |                  |                     | F                    |             |

# Validation du panier de commande

Par défaut, tous les documents sont sélectionnés. Pour une commande partielle, décocher la case à cocher A puis cochez les documents à commander B. Vous pouvez en ajouter d'autres en cliquant sur le bouton **«ajouter des enregistrements C**»

Validez votre panier de commande suivant 2 choix possibles :

**ajouter au panier**» si vous avez plusieurs commandes ou des quantités différentes d'un même produit (*ex : 100 carte de visites pour M. Durand et 200 pour M. Dupont*).
 Vous revenez alors à l'étape 2 pour choisir d'autres modèles

«ajouter au panier et valider» pour une seule commande

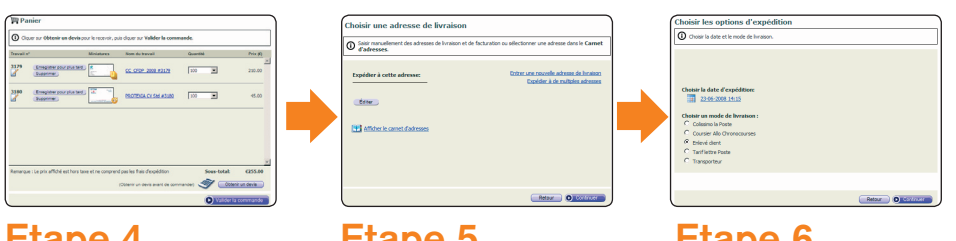

#### Etape 4 Validation du devis

Indiquez les quantités

- Cliquez sur :
- Obtenez votre devis
- Validez la commande

#### Etape 5 Choix de l'adresse de livraison

Corrigez si nécessaire votre adresse de livraison

Cliquez sur «continuer»

#### Etape 6 Choix des options de livraison

Indiquez :

- la date d'expédition
- le mode de livraison
- Cliquez sur «continuer»

# Menu > Commande des travaux

#### Etape 7 Fin de la commande

Une dernière fenêtre vous permet de vérifier la globalité de votre commande et de la valider définitivement.

Vous retrouvez les informations suivantes :

- adresse de facturation
- adresse de livraison
- mode de paiement
- liste des articles, quantité, prix
- total TTC de votre commande

| <u> </u>                                   |                                        |               | Nouveau Utilisateur, Admin   🐺 Panier |                      |                   |  |  |
|--------------------------------------------|----------------------------------------|---------------|---------------------------------------|----------------------|-------------------|--|--|
| CFDP                                       | Commande des travaux                   | Suivi o       | les travaux                           | Gestion des m        | odėles (          |  |  |
|                                            |                                        |               |                                       |                      |                   |  |  |
| ser la comma                               | nde                                    |               |                                       |                      |                   |  |  |
| Avant de passer votre                      | commande, veuillez vérifier toutes     | les informa   | tions.                                |                      |                   |  |  |
| cturation                                  |                                        |               |                                       |                      |                   |  |  |
| iresse de<br>cturation :                   | Mode de paieme                         | nt            |                                       |                      |                   |  |  |
| Ć                                          | @ Bon de commar                        | nde           |                                       |                      | _                 |  |  |
|                                            |                                        |               |                                       |                      |                   |  |  |
| pedier à CFDP                              |                                        |               |                                       |                      | _                 |  |  |
|                                            |                                        |               |                                       |                      |                   |  |  |
| 4                                          | A expédier le: 23-06-2008 14:15        |               |                                       |                      |                   |  |  |
| Ν                                          | 4ode de livraison: Enlevé client       |               |                                       |                      |                   |  |  |
| 1.0470.00.000                              | 2000 #2470                             |               | 0                                     |                      | _                 |  |  |
| mmandé par : Nouveau                       | 2008 #3179                             |               | Quantite : 100                        |                      |                   |  |  |
| de analytique : Aucun                      |                                        | -             | Code de référe                        | nce :                |                   |  |  |
| ,                                          |                                        | _             |                                       | Prix (hors taxe) :   | €210.00           |  |  |
|                                            |                                        |               |                                       |                      |                   |  |  |
| avail : 3180 PROTEXI                       | IA CV Std #3180                        |               | Quantité : 100                        |                      |                   |  |  |
| mmandé par : Nouveau                       | Utilisateur                            |               |                                       |                      |                   |  |  |
| de analytique : Aucun                      |                                        | -             | Code de référe                        | nce :                |                   |  |  |
|                                            |                                        |               |                                       | Prix (hors taxe)     | : €45.00          |  |  |
|                                            |                                        |               |                                       |                      | _                 |  |  |
|                                            |                                        |               |                                       |                      |                   |  |  |
| sumé                                       |                                        |               |                                       |                      |                   |  |  |
|                                            |                                        |               |                                       | Sous-total :<br>TVA: | €255.00<br>€49.98 |  |  |
|                                            |                                        |               | -                                     | Expedition :         | £0.00             |  |  |
|                                            |                                        |               |                                       | Prix total :         | £304.98           |  |  |
| érifier les informatio                     | ons ci-dessus, et cliquer sur Pas      | sser la co    | mmande.                               | Retour               | Passer la co      |  |  |
|                                            |                                        |               |                                       |                      |                   |  |  |
| uilez prendre connaiss<br><u>inditions</u> | sance de toutes les conditions, telles | s qu'elles so | ont definies dan:                     | s la partie          | 1                 |  |  |

#### Vous constatez une erreur :

C cliquer sur «retour» pour revenir aux étapes précédantes

#### Votre commande est correcte :

C cliquez sur «passer la commande» votre commande est terminée.

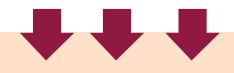

A la fin de cette étape, votre commande est passée, elle arrive directement sur nos serveurs pour être traitée.

Vous pouvez alors suivre les étapes de fabrication et d'expédition de votre commande dans le menu «suivi des travaux».

# Menu > Suivi des travaux

| ſ | 2                                                       |            |                                       | Thierry Ver              | nier, Personnalisé 📋 | 🐺 Panier 📔 Téléchargeme | ent de |
|---|---------------------------------------------------------|------------|---------------------------------------|--------------------------|----------------------|-------------------------|--------|
|   | CEEDE<br>ACCURACING                                     | Comma      | nde des travau                        | x Suivi des travau       | IX Gestion des I     | modèles Gestion du      | u cor  |
|   |                                                         |            |                                       |                          |                      |                         |        |
|   | <ul> <li>Travaux enregistrés</li> <li>Panier</li> </ul> | Suivi de   | es travaux                            | En cours d'imp           | ression              |                         |        |
|   | Approbation     En cours                                | Travail n° | Miniatures                            | Nom du travail           | A expédier le        | Date de la commande     | No     |
|   | d'impression<br>▶ Expédition<br>▶ Reçu(s)               | 3188 🖌     |                                       | CFDP_CC_2008 #3188       | 24-06-2008 14:58     | 20-06-2008 15:00        | Th     |
| 7 | Rechercher                                              | 3189 🖌     |                                       | PROTEXIA CC std<br>#3189 | 24-06-2008 14:58     | 20-06-2008 15:00        | Th     |
|   | ous-menus                                               | 3191       |                                       | CFDP_CV_2008 #3191       | 24-06-2008 14:58     | 20-06-2008 15:00        | Th     |
|   |                                                         | Comman     | ider le travail à no<br>alisation PDF | puveau Éditer les p      | ropriétés Enreg      | istrer comme modèle     |        |

# 7 sous-menus pour suivre chaque étapes de vos commandes depuis la fabrication jusqu'à la livraison.

#### Travaux enregistrés

permet de retrouver une commande récurrente enregistrée pour éviter de la ressaisir.

#### Panier

permet de retrouver votre panier d'achat lorsque que vous vous interrompez lors de la saisie de votre commande ou que vous souhaitez apporter entre temps des corrections à un document.

#### Approbation

permet de lister des travaux approuvés par un collaborateur et à passer en commande par un autre collaborateur.

#### En cours d'impression

permet de vérifier la liste des documents en cours d'impression.

#### Expédition

permet de lister les travaux expédiés par Jetprint et de valider de votre côté la réception.

#### Reçu(s)

permet de suivre les travaux reçus.

#### Rechercher

permet de faire une recherche sur des travaux en cours de commande ou déjà reçus suivant certains critères..

# Menu > Gestion des modèles

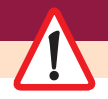

L'accès à ce menu n'est possible qu'avec un statut administrateur.

Parmis les nombreuses fonctions possibles à partir de ce menu, nous vous expliquons celles qui vous permettront de corriger, modifier ou supprimer les informations personnalisables de vos documents (cartes de visite, carte de correspondances, têtes de lettres).

#### Etape 1 Choix du modèle à modifier

A Sélectionnez dans la liste des modèles celui à modifier

A Cliquez sur «gestion des archives»

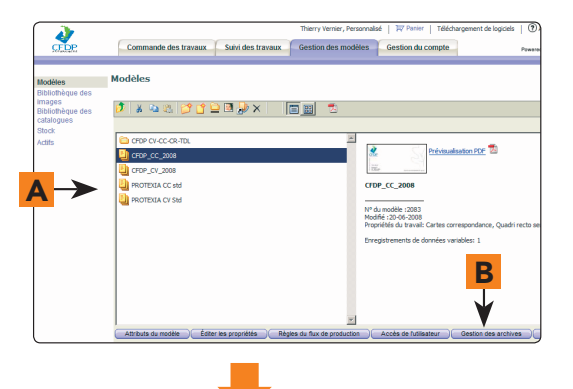

#### Etape 2 Modifier une archive

Sélectionnez celle à modifier Corrigez les informations erronées

des champs variables

Prévisualisez vos corrections

Cliquez sur «Enregistrer».

#### Ajouter une archive

Sélectionnez un modèle ressemblant

Cliquez sur «nouveau»

Remplissez ou corrigez les champs variables de la nouvelle archive par dessus l'ancienne

Cliquez sur «Enregistrer».

#### Supprimer une archive

Sélectionnez celle à supprimer Cliquez sur **«supprimer»** Cliquez sur **«Enregistrer»**.

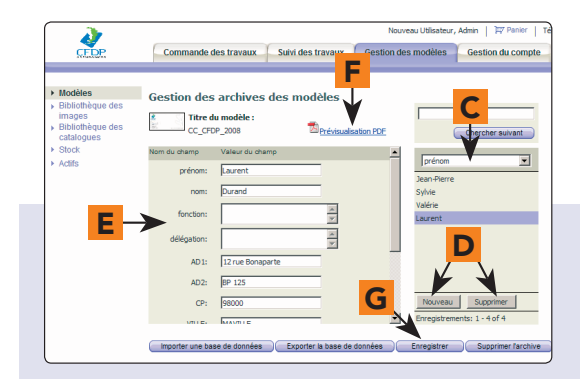

On appelle «archive» l'ensemble des données du document de Monsieur X. Il y a autant d'archives que de membres qui composent votre délégation.

**C** liste des archives et moteur de recherche des archives

**D** 2 boutons **«nouveau»** et **«supprimer»** pour ajouter ou supprimer des archives.

**E** liste des champs variables et modifiables de l'archive sélectionnée.

F lien de prévisualisation PDF des archives corrigées.

G bouton «enregistrer» pour sauvegarder les modifications

# Menu > Gestion du compte

|                                                                   | aide en lig                                                                               |
|-------------------------------------------------------------------|-------------------------------------------------------------------------------------------|
|                                                                   |                                                                                           |
| lotorint@                                                         | admin 1, Admin   🛒 Panier   Téléchargement de logiciels   🕐 Aide                          |
| Jeipnin                                                           | Commande des travaux Suivi des travaux Gestion des modèles Gestion du compte Powered by P |
|                                                                   |                                                                                           |
| ► Compte                                                          | jetprint test account                                                                     |
| <ul> <li>Utilisateurs</li> <li>Groupes</li> </ul>                 | Généralités Expédition et facturation                                                     |
| d'utilisateurs <ul> <li>Départements</li> </ul>                   | Informations sur le contact                                                               |
| <ul> <li>Codes analytiques</li> <li>Correct d'adresses</li> </ul> | Prenom: Claudette                                                                         |
| <ul> <li>Courriel</li> </ul>                                      | Fonction: Secrétaire                                                                      |
|                                                                   | Sté: CFDP                                                                                 |
| Τ                                                                 | telephone: 02 12 34 56 78                                                                 |
| liste des                                                         | Mobile: 06 12 34 56 78                                                                    |
| sous-menus                                                        | Fax: 02 12 34 56 79                                                                       |
|                                                                   | E-Mail: cdurand@ccfdp.fr                                                                  |
|                                                                   | Fonction2:                                                                                |
|                                                                   | Page par défaut de la commande des travaux: Plate-forme de lancement                      |
|                                                                   | Vue du modèle par défaut: Dossier racine                                                  |
|                                                                   |                                                                                           |

Dans ce menu, vous pouvez renseigner toutes les informations utiles à la bonne gestion de votre compte Jetprint-online : carnet d'adresses, adresse d'expédition, de facturation... Il vous permet également de gérer les autorisations d'accès de chacun des utilisateur du compte.

#### Les principaux sous-menus

#### Compte

fiche contenant toutes les informations sur le contact. Elle est composée de 2 onglets : «généralités» et «expédition et facturation».

#### Utilisateurs, groupes d'utilsateurs et départements

ces 3 sous-menus vous permettent d'autoriser à des collaborateurs ou à des services déportés (marketing, PAO, agences...) d'accéder à certains types de documents. Vous pourrez également gérer différents niveaux d'autorisation.

Pensez à consulter l'aide en ligne

qui détaille point par point chacune des fonctions de Jetprint online

# Jetprint, c'est aussi...

## L'IMPRESSION GRAND FORMAT

#### La qualité de la photo en grand format pour l'intérieur et l'extérieur

Applications : salons, expositions, habillages, bannières... Supports : papiers photos, beaux Arts, adhésifs, transparents, bâches, mesh, voilages, cotons, one vision...

**Finition** : plastifications à froid ou à chaud (mate, brillante, granitée, effaçable à sec), adhésivage et contrecollage sur supports rigides ou souples, découpe de formes.

### LES STANDS D'EXPOSITION

Une gamme de stands du plus simple au plus élaboré pour valoriser votre communication événementielle.

Banner, crosser, roller, pop up, totem, structures lumineuses, accessoires d'exposition...

# LA CRÉATION GRAPHIQUE

Pour une communication réussie et professionnelle.

Création, conception graphique et composition complètes de vos documents. Reprise et optimisation de vos documents déjà composés.

### www.impression-jetprint.com

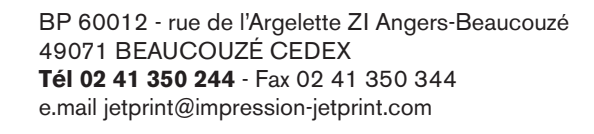

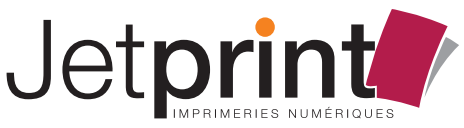

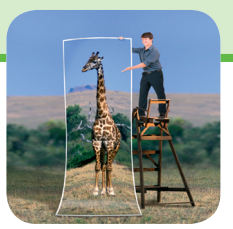

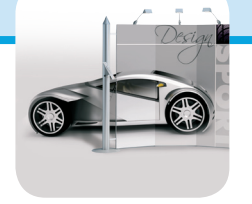

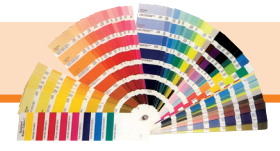